Nintendo

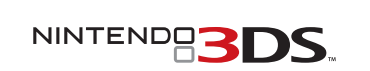

MKA-CTR-S-UKV-C3

Nintendo 3DS stylus

(The stylus is located in the stylus

holder next to the Game Card slot.)

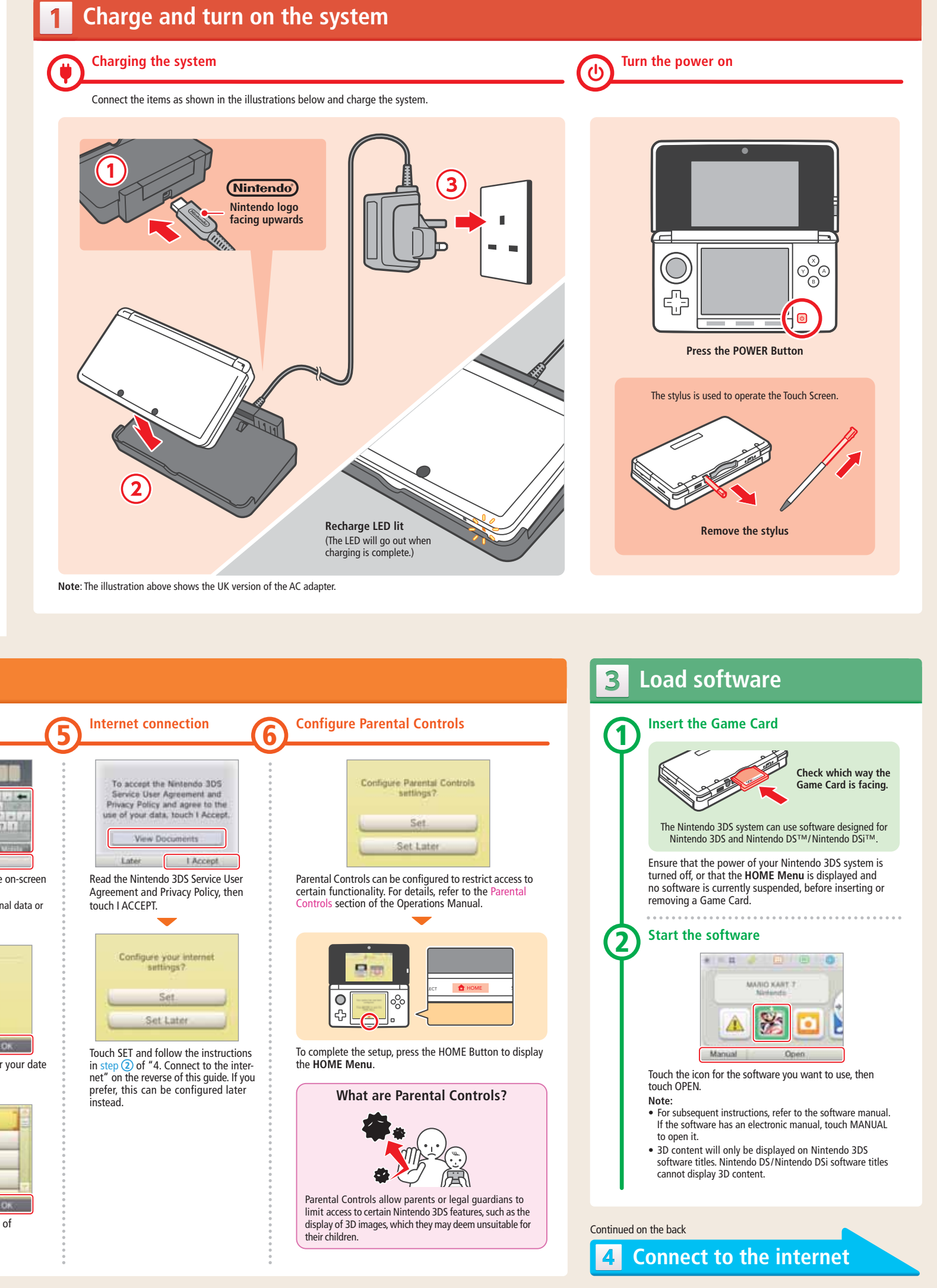

۲

**IMPORTANT:** 

۲

2

850

Nintendo 3DS™ system

• Due to the importance of the System Settings, an adult should configure them if the system is to be used by children.

Nintendo 3DS charging cradle

A 2 GB SD Card is included and can be found pre-inserted into the SD Card slot on the

side of the system. It can be used to store a wide variety of data.

• Be sure to read the Health and Safety Information section of the Operations Manual before use, and follow the instructions carefully.

**Nintendo 3DS** Quick-Start Guide

This guide explains how to configure your system, launch software and connect to the internet.

Items used in this guide:

Nintendo 3DS AC adapter

Trademarks are property of their respective owners. Nintendo 3DS is a trademark of Nintendo. © 2011 Nintendo.

# **Configure the system** You must configure the system after turning it on for the first time. Select your language **3D** Calibration Set the date and time **Profile**

|                                                    | <sup>age</sup> (2 | SD Calibration                                                                                                    | 3 Set the date and time                                                                                                    |          | 5 Miller Connection                                                                                                    |                                                                                                    |
|----------------------------------------------------|-------------------|----------------------------------------------------------------------------------------------------|----------------------------------------------------------------------------------------------------|----------|----------------------------------------------------------------------------------------------------|----------------------------------------------------------------------------------------------------|
| Français<br>Prançais<br>Oeutsch<br>Expañel<br>Cite | n touch OK.       | Move the 3D depth slider to the uppermost position, then touch NEXT.                                                                                                    | Today's Date<br>01/01/2011<br>Day Month<br>Touch () () to set the date,<br>then touch OK.                                                             | <image/> | To accept the Nextendo 305   Service User Agreement and   Privacy Policy and agree to the use of your data, touch 1 Accept.   Were Documents   Later Lacept   Configure your internet   Set Later   Set Later   Set Later   Set Later   Set Later | Configure Parental Consultings?<br>Set<br>Set Later<br>Parental Controls can be configured to<br>certain functionality. For details, refe<br>Controls section of the Operations M                                                                |
|                                                    |                   | Image: Constraint of the system as shown in the illustration, then touch constraint of the system as shown in the illustration, then touch constraint of the system as shown in the illustration, then touch constraint of the system as constraint of the system as const | r<br>Touch () to set the time,<br>then touch OK.<br>Note: Ensure you enter the correct date<br>and time, as some software titles use this<br>setting. |          |                                                                                                    | To complete the setup, press the HO<br>the HOME Menu.<br>What are Parental O<br>What are Parental O<br>Parental Controls allow parents or M<br>limit access to certain Nintendo 3DS f<br>display of 3D images, which they may<br>their children. |
|                                                    |                   |                                                                                                    |                                                                                                    | 0        |                                                                                                    |                                                                                                    |

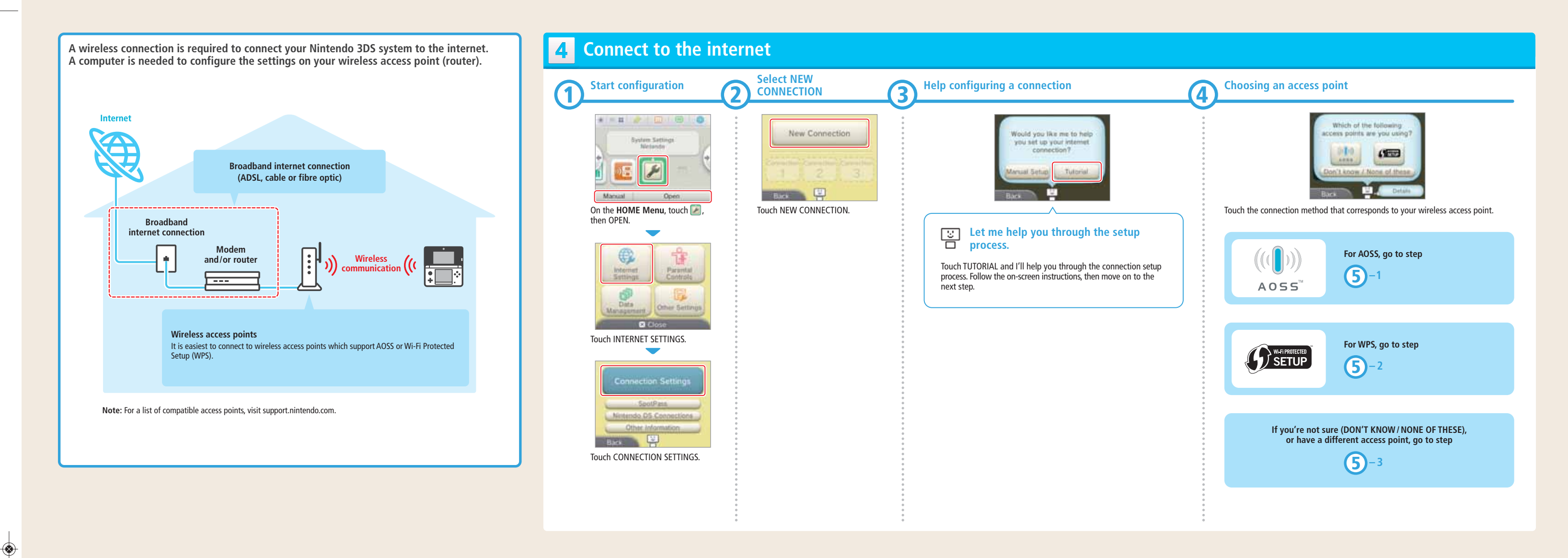

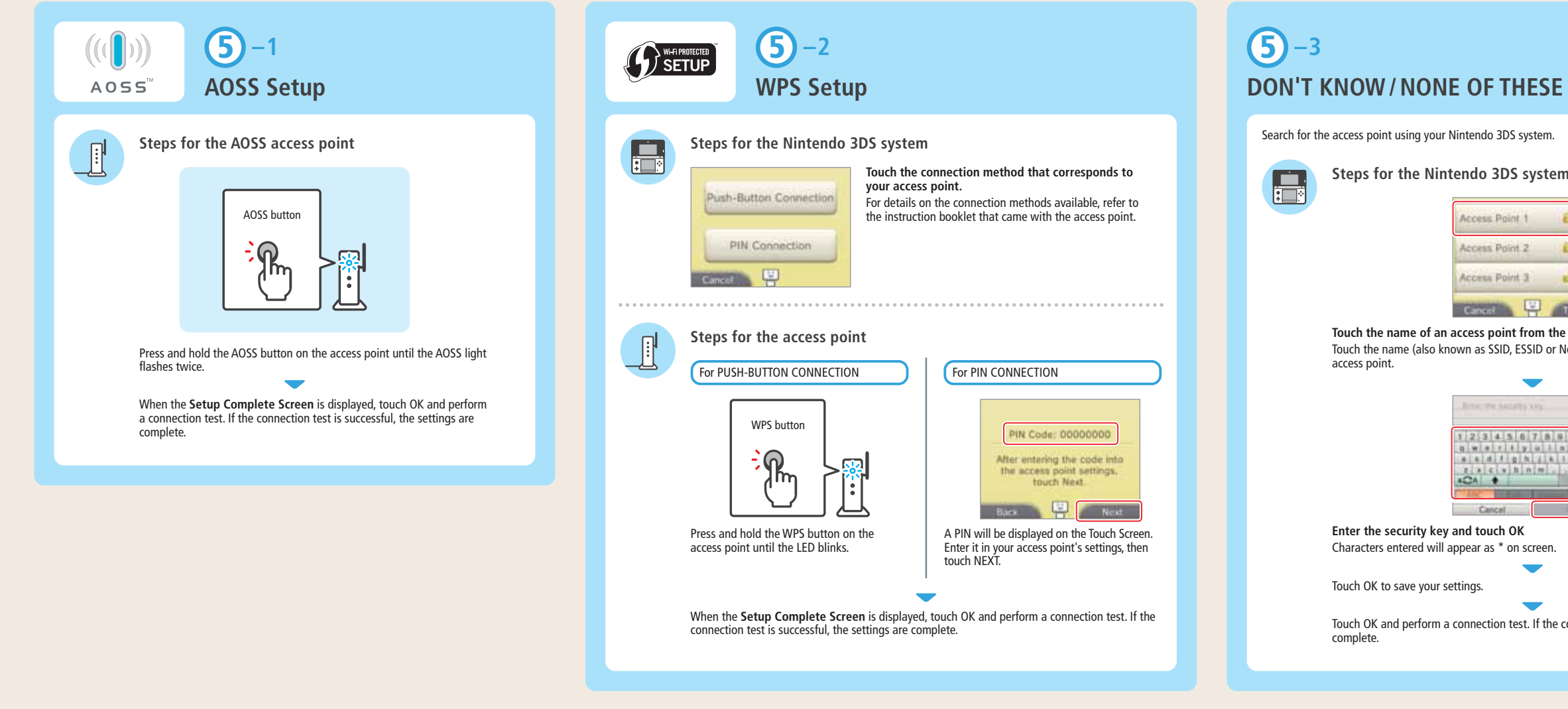

## Steps for the Nintendo 3DS system

| Access Point | 1 | 8 14    | 1 |
|--------------|---|---------|---|
| Access Point | 2 | ii tal  | L |
| Access Point | 3 | 614     |   |
| Cancel       |   | Try Age |   |

### Touch the name of an access point from the list

Touch the name (also known as SSID, ESSID or Network Name) that corresponds to your

۲

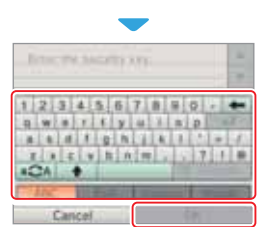

Characters entered will appear as \* on screen

Touch OK and perform a connection test. If the connection test is successful, the settings are